# ひらつか☆スターライトポイント (利用者様向け)

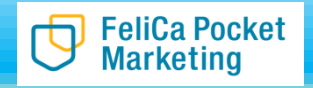

目次

00 はじめに

-事業概要

-ひらつか☆スターライトポイント参加ステップチャート

-店頭でのご利用方法

01 アプリをダウンロードする

02 新規登録(一般販売の方)

03 ご購入方法

03-1 販売店を探す

03-2 販売店でのご購入方法 04 ご利用店舗を探す 05 ご利用方法 06 ご利用履歴を確認する 07 クーポンを利用する 08 お知らせを確認する 09 よくあるご質問

事業概要

| 事業概要         | スマートフォンアプリを使用した商品券事業                             |  |
|--------------|--------------------------------------------------|--|
| 対象           | ひらつか☆スターライトポイントに抽選申込いただき、<br>当選をされた方             |  |
| 抽選申込期間【終了】   | 令和2年9月14日(月)~9月30日(水)                            |  |
| 抽選結果         | 令和2年10月5日(月)<br>※抽選結果は申込Webサイトよりご確認ください          |  |
| 販売期間         | 限定販売:令和2年10月5日(月)~10月18日(日)<br>通常販売:10月19日(月)正午~ |  |
| 購入限度額(1人当たり) | 3セットまで(スターライトポイント30,000円分まで)                     |  |
| 購入方法         | 販売店での現金購入                                        |  |
| 利用可能店舗       | 平塚市内のひらつか☆スターライトポイント加盟店                          |  |
| 利用期間         | 令和2年10月5日(月)~令和3年2月28日(日)                        |  |

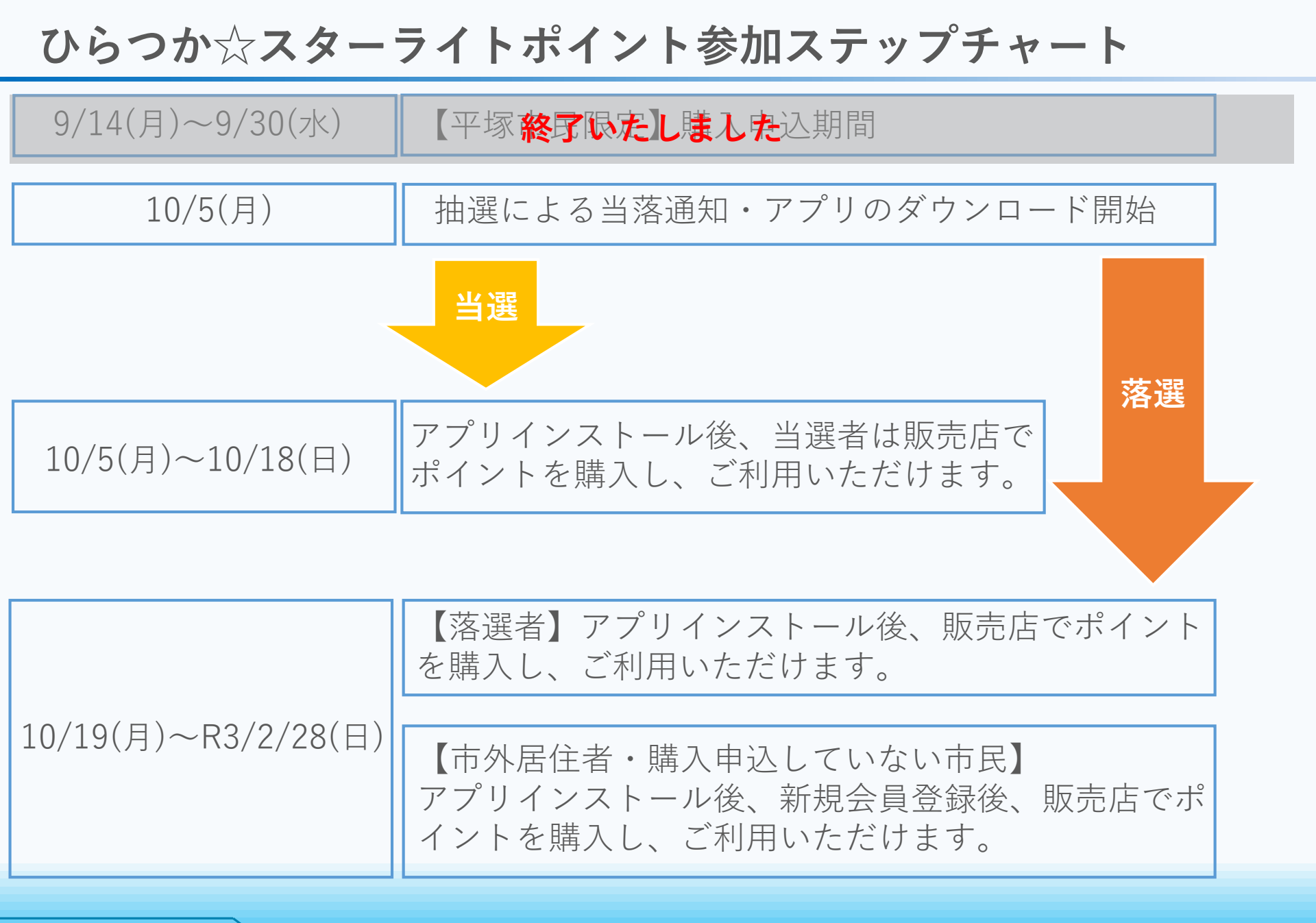

店頭でのご利用方法

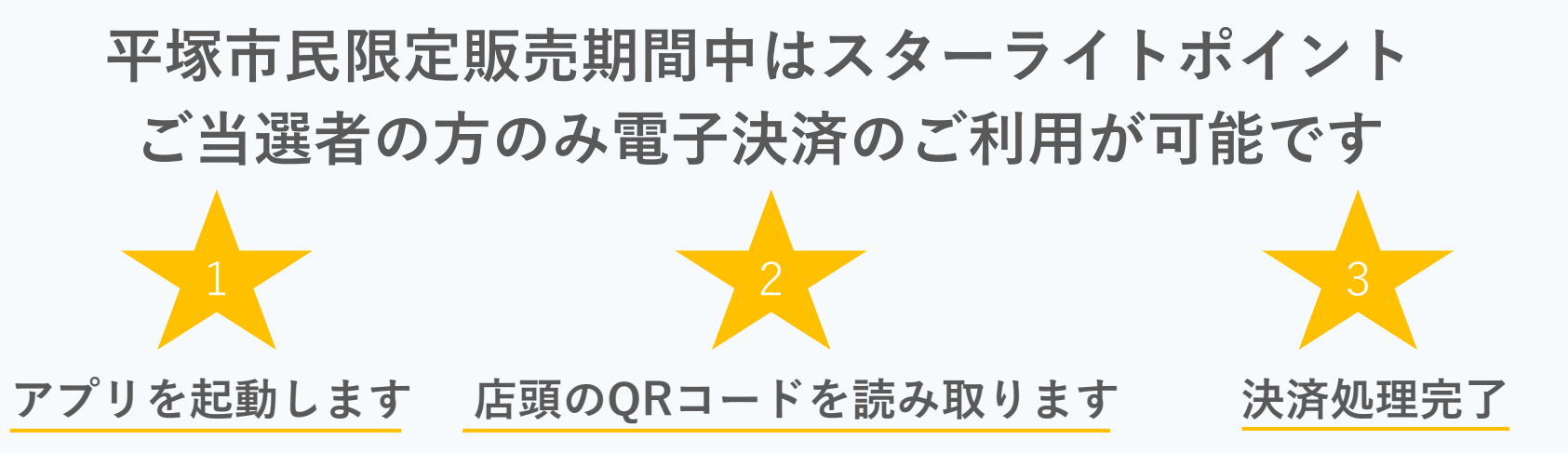

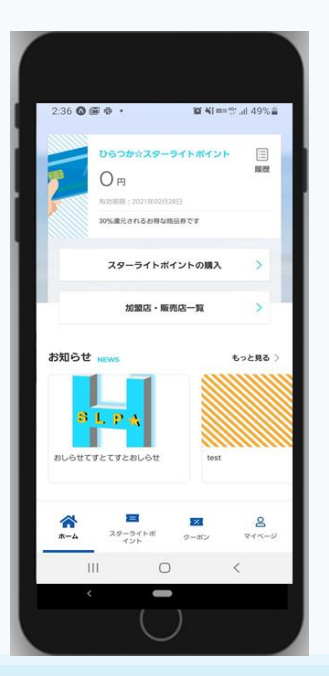

FeliCa Pocket Marketing

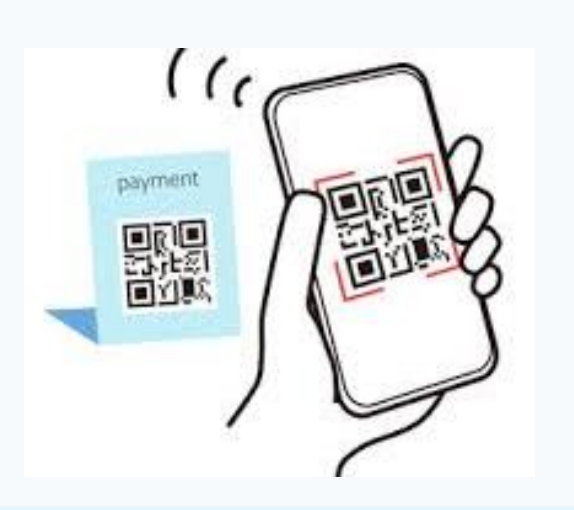

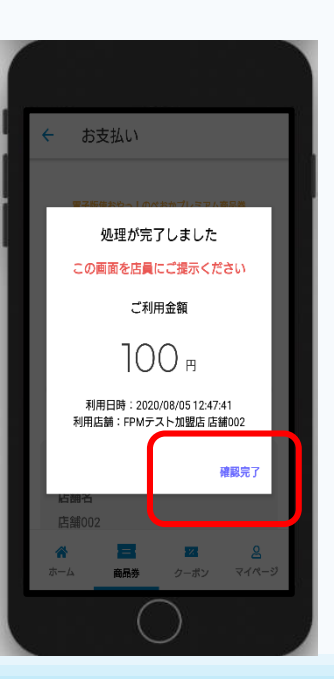

### 01 アプリをダウンロードする

## アプリは10月5日(月)からダウンロードできます

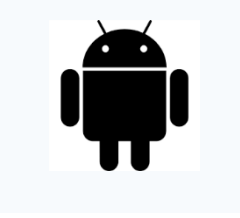

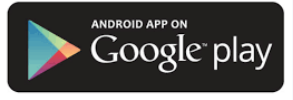

**Android** でのご参加(Google Play Store) →P6をご参照ください

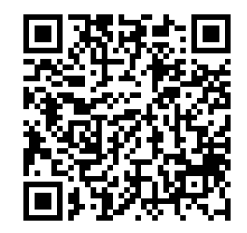

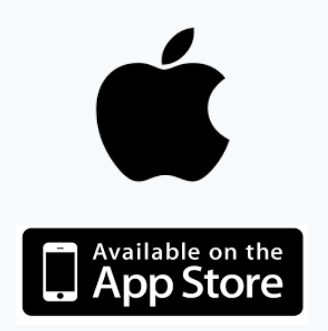

**iPhone** でのご参加(App Store) →P7をご参照ください

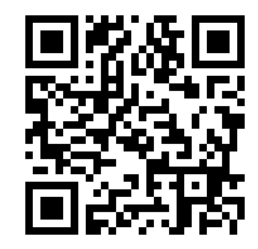

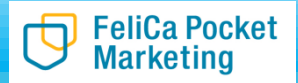

### 01 アプリをダウンロードする

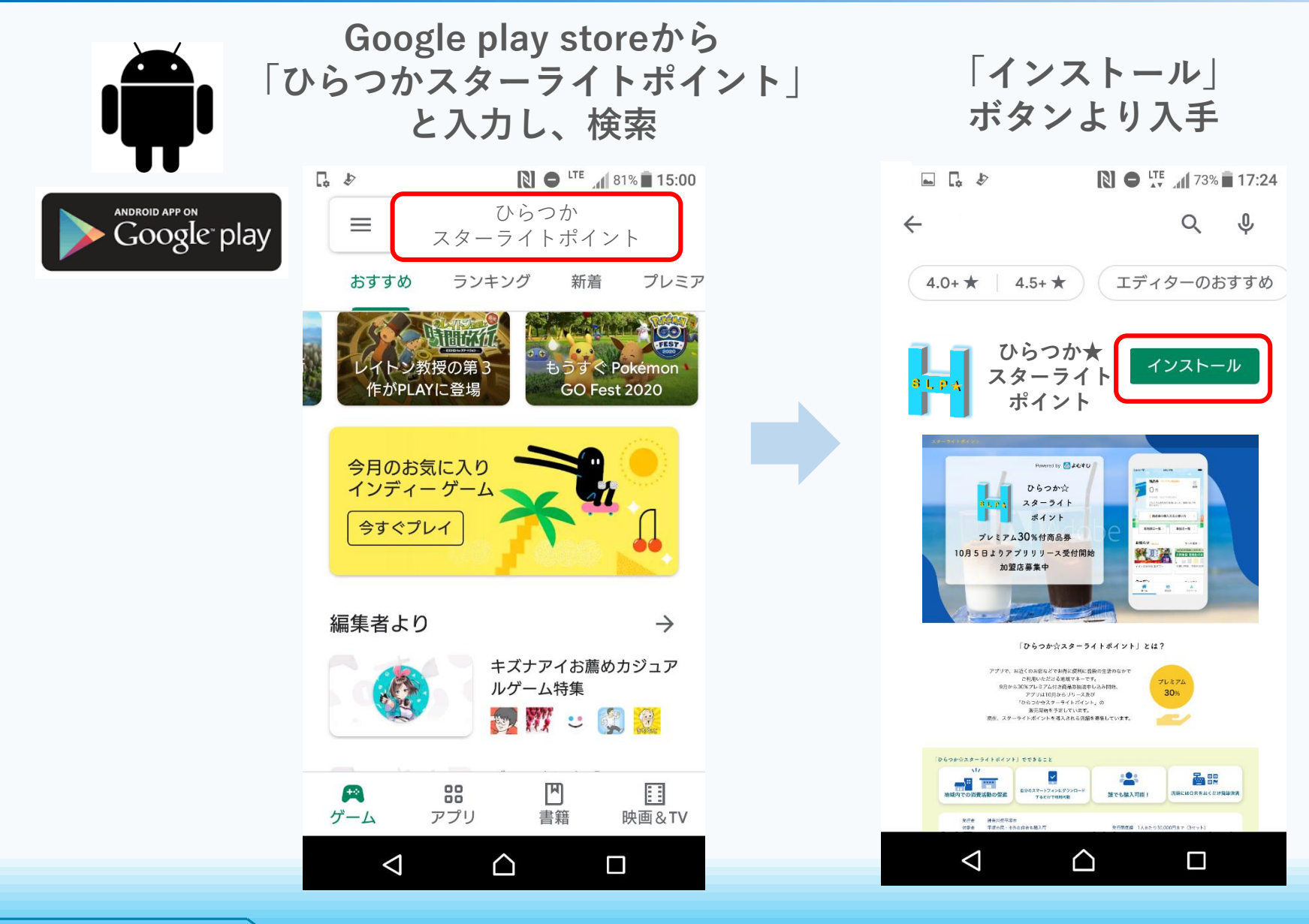

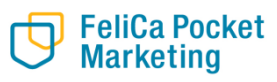

# 01 アプリをダウンロードする

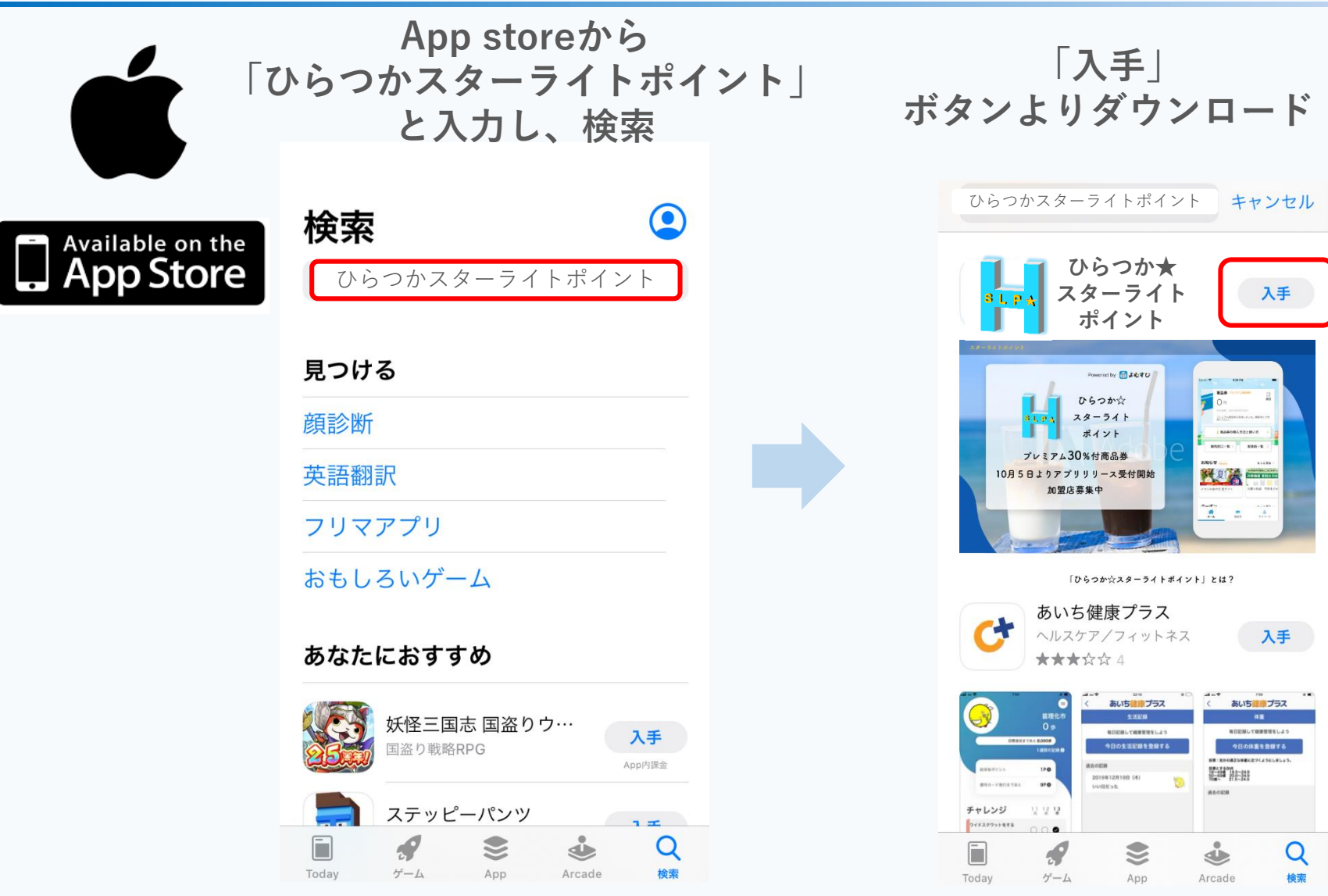

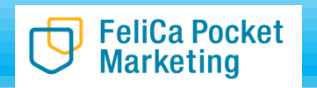

### 02 新規登録(一般販売の方)

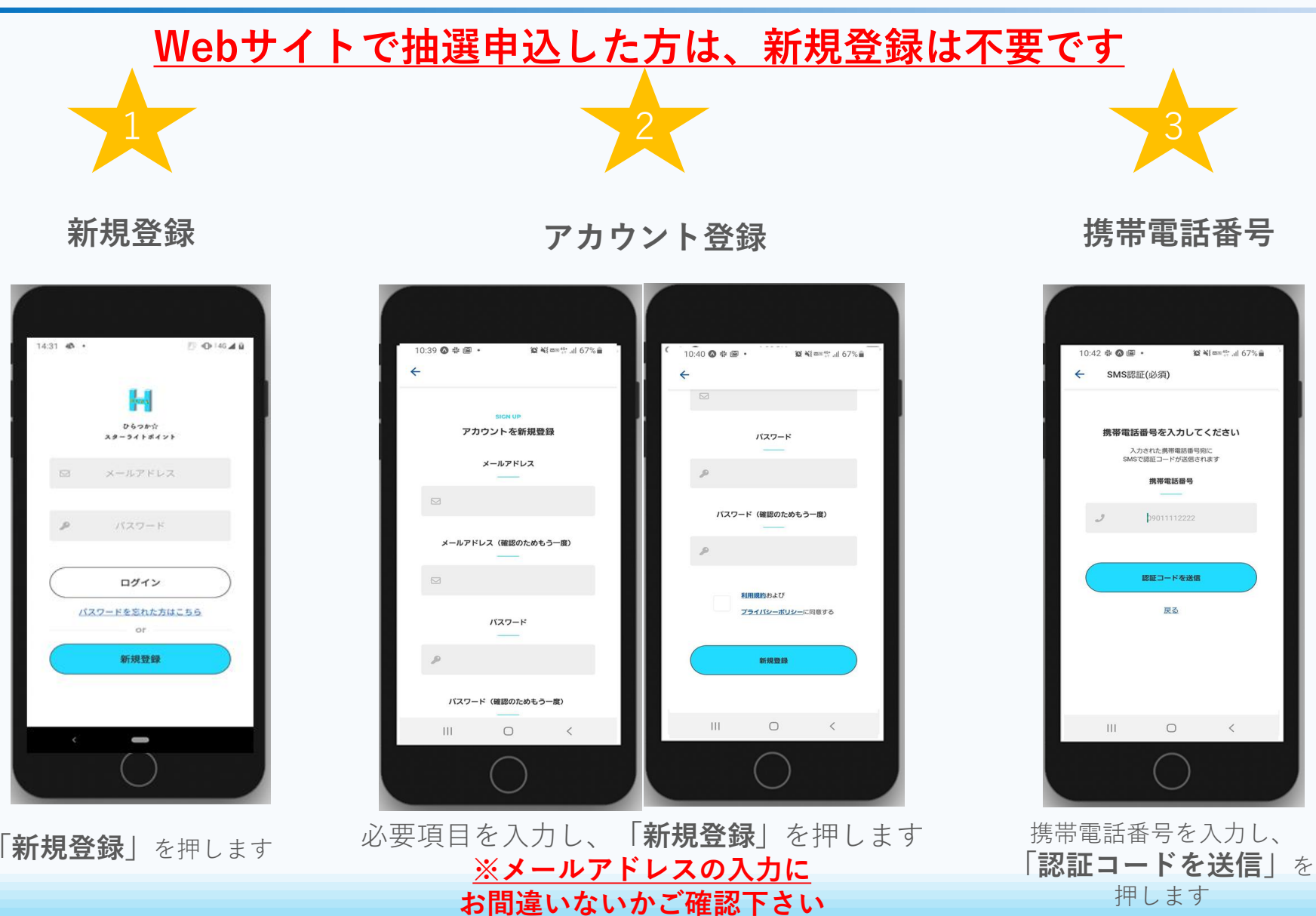

#### FeliCa Pocket Marketing

新規登録(一般販売の方) 02 Webサイトで抽選申込した方は、新規登録は不要です ご本人確認 (SMS認証) 二段階認証の設定 登録完了 10:45 🎟 📾 幸 10:44 圖 幸 🙆 • 2段階認証設定 SMS認証(必須) セキュリティ強化のため SMSで届いた認証コードを SMS認証による二段階認証を 入力してください 設定して下さい 2段階駅証を設定する 完了 2段階認証を設定しない 認証 戻る **\***-4 111 < Ш III  $\bigcirc$ < SMSで届いた認証コード(数字) セキュリティ強化のため、 を入力します 「二段階認証を設定する」 を押します FeliCa Pocket

Marketing

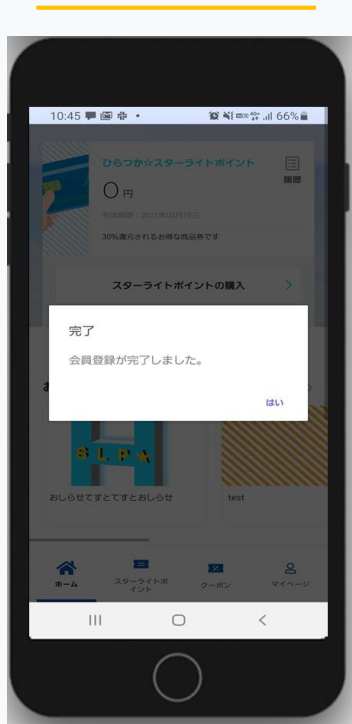

3

完了画面が表示されます

| 02 ログイ                                                                                              | 「ン方法                                              |                                                                            |                                                  |
|----------------------------------------------------------------------------------------------------|---------------------------------------------------|----------------------------------------------------------------------------|--------------------------------------------------|
| 7                                                                                                   |                                                   |                                                                            | 3                                                |
| ログイ                                                                                                 | ン画面                                               | こ本入確認<br>(SMS認証)                                                           | ログイン完了                                           |
| 1431 巻・<br>065<br>スターラ41<br>回 エールア<br>の<br>1431 ● ・<br>1431 ● ・<br>1431 ● ・<br>1431 ● ・<br>1431 ● ・ |                                                   | F41 3:03 REIコードを入力 SMSに届いた限証コードを<br>入力して下さい 医こ 反こ                          |                                                  |
| 「ひらつか☆スタ・<br>サイト」OR「ア<br>ご登録したメールフ                                                                  | ーライトポイント Web<br>プリの新規登録」で、<br><b>アドレス・パスワード</b> を | 「ひらつか☆スターライトポイント Web<br>サイト」 OR「アプリの新規登録」で、<br><b>ご登録した携帯電話番号</b> に、       | ホーム画面が表示をされたら、<br>ログイン作業は完了です                    |
| 入力し、「 <b>ログ</b>                                                                                     | <b>ブイン」</b> を押します                                 | ご本人確認のためのSMSにて<br>認証コードが送られます。<br>送られてきた認証コードを入力し、<br>「 <b>認証する</b> 」を押します | SMSが届かない場合は、<br>運営事務局(0570-033-191)ま<br>ご連絡ください。 |
| Marketing                                                                                           |                                                   | 10                                                                         | © 2020 FeliCa Pocket Marketing Inc. All Righ     |

T

03-1 販売店を探す

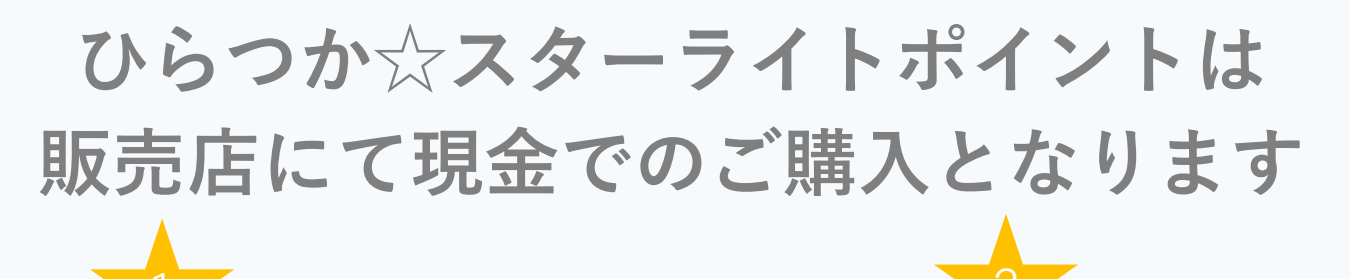

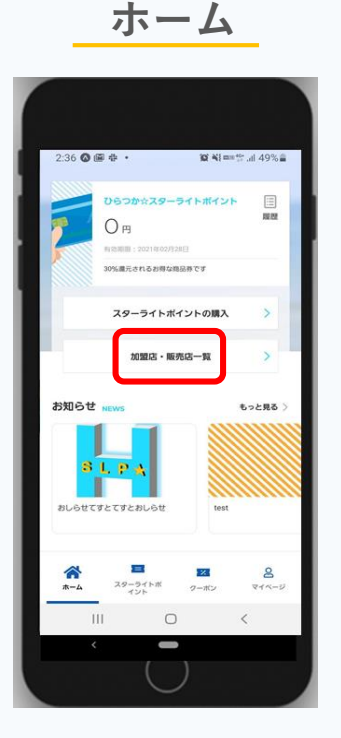

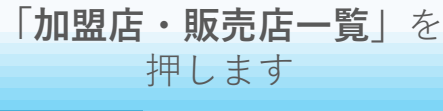

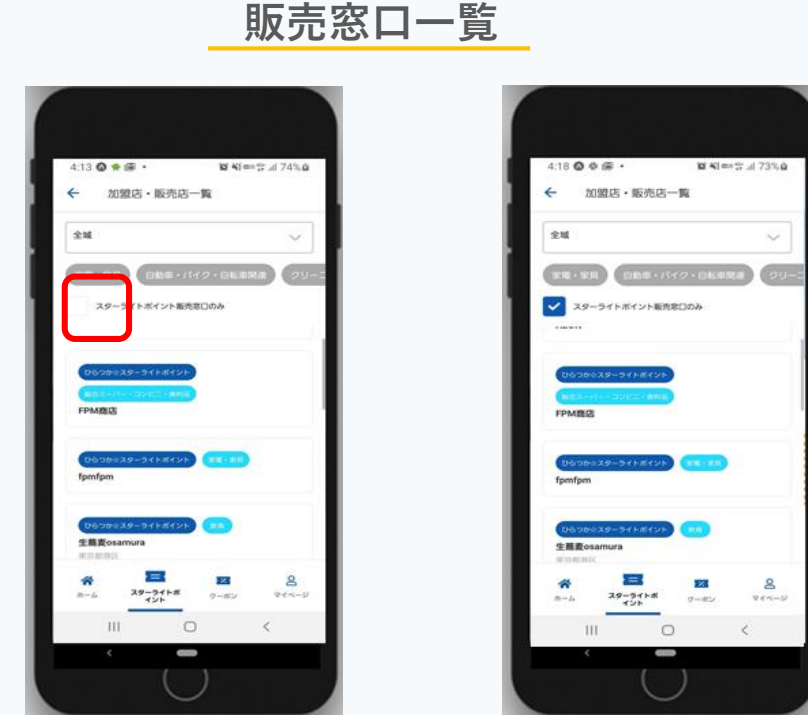

「スターライトポイント販売窓口のみ」 にチェックをいれると 販売店が表示されます

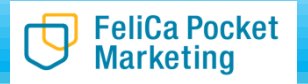

### 03-2 販売店でのご購入方法

FeliCa Pocket Marketing

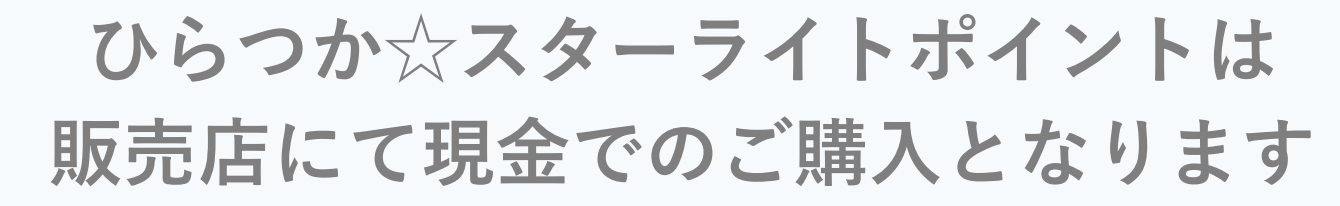

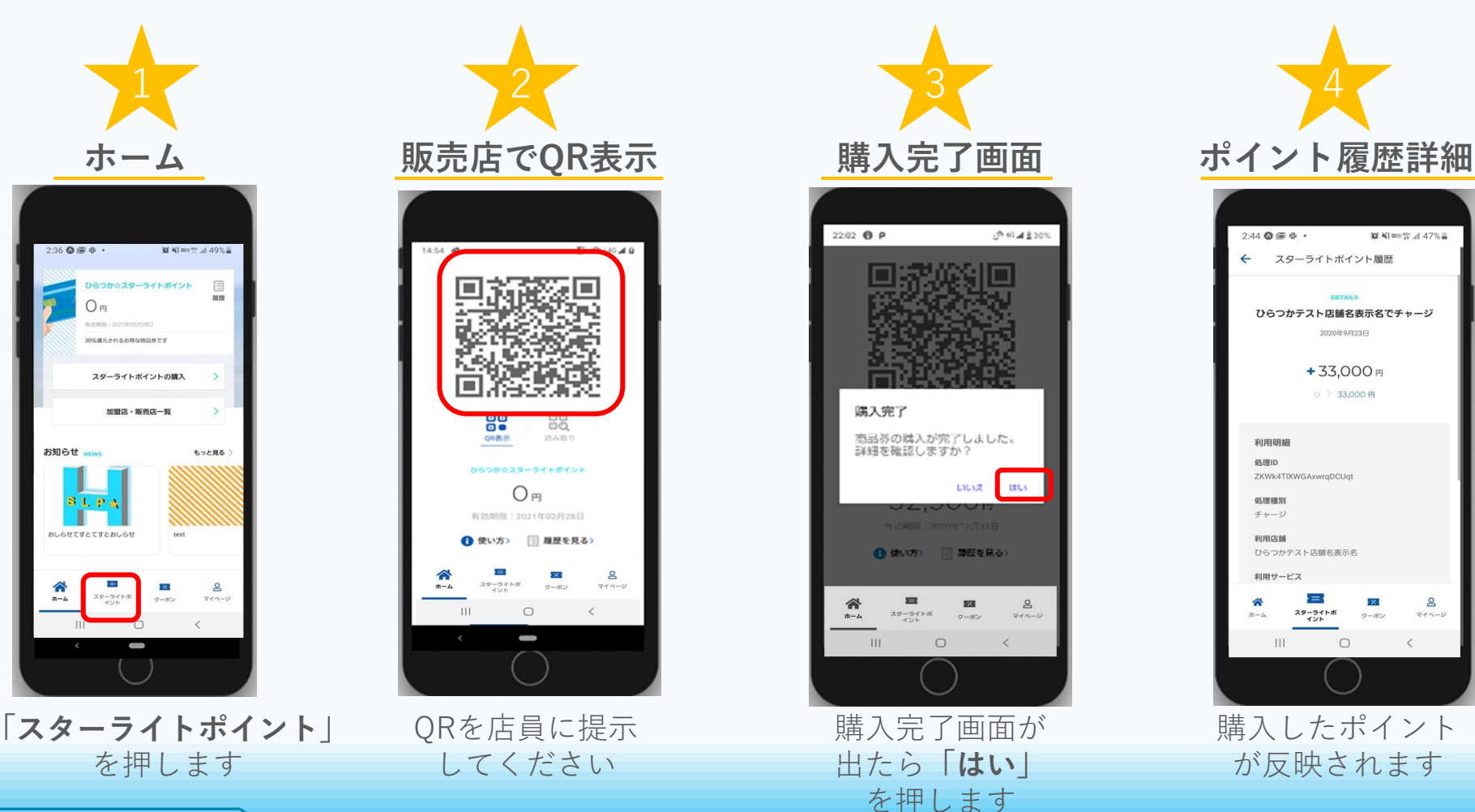

#### ご利用店舗を探す 04

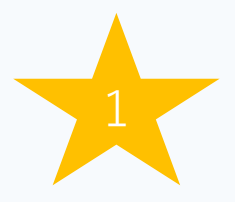

ホーム画面

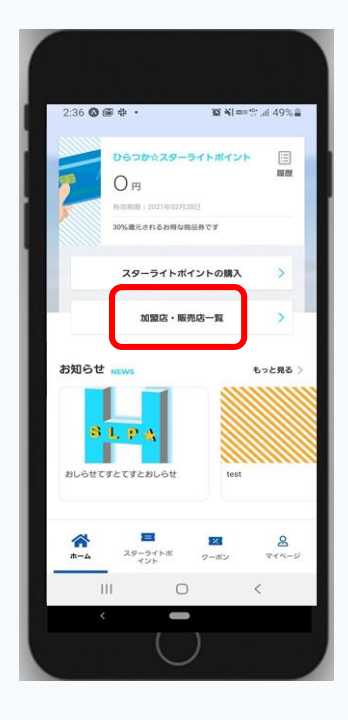

「加盟店・取扱店一覧」 を押します

Marketing

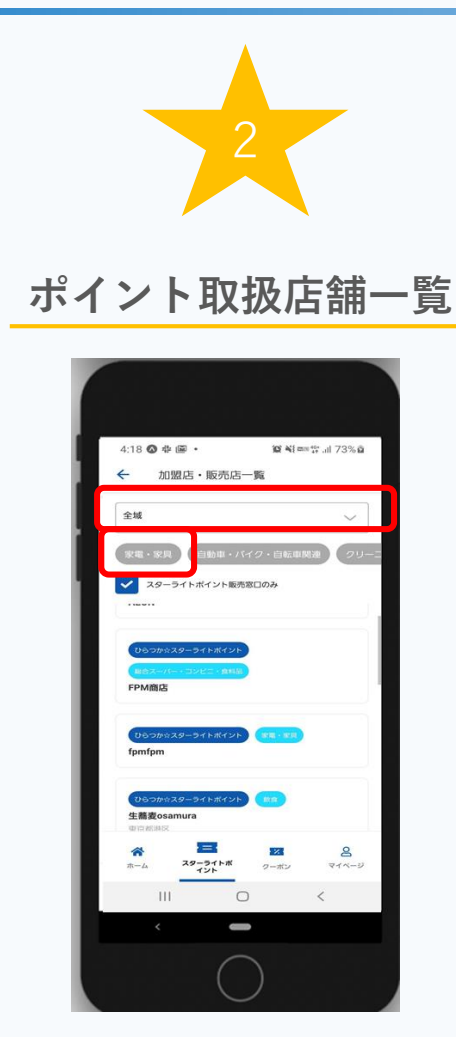

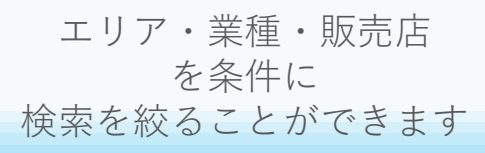

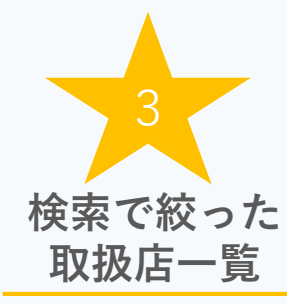

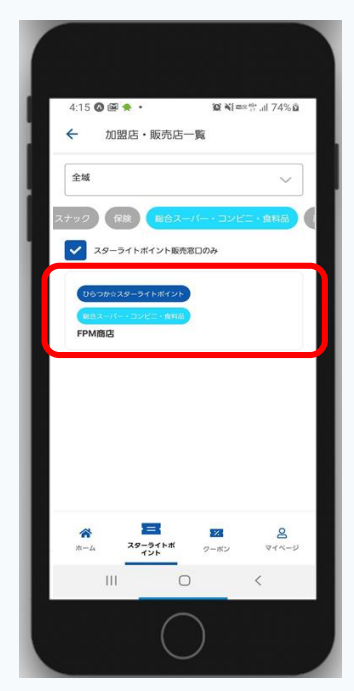

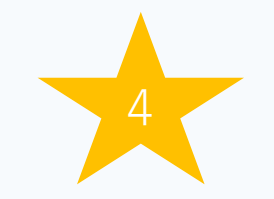

### ポイント取扱店舗詳細

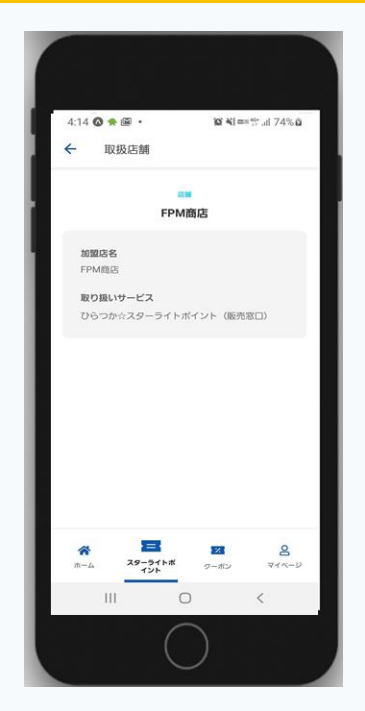

店舗一覧が 表示されます

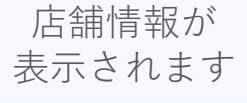

#### ご利用方法 05

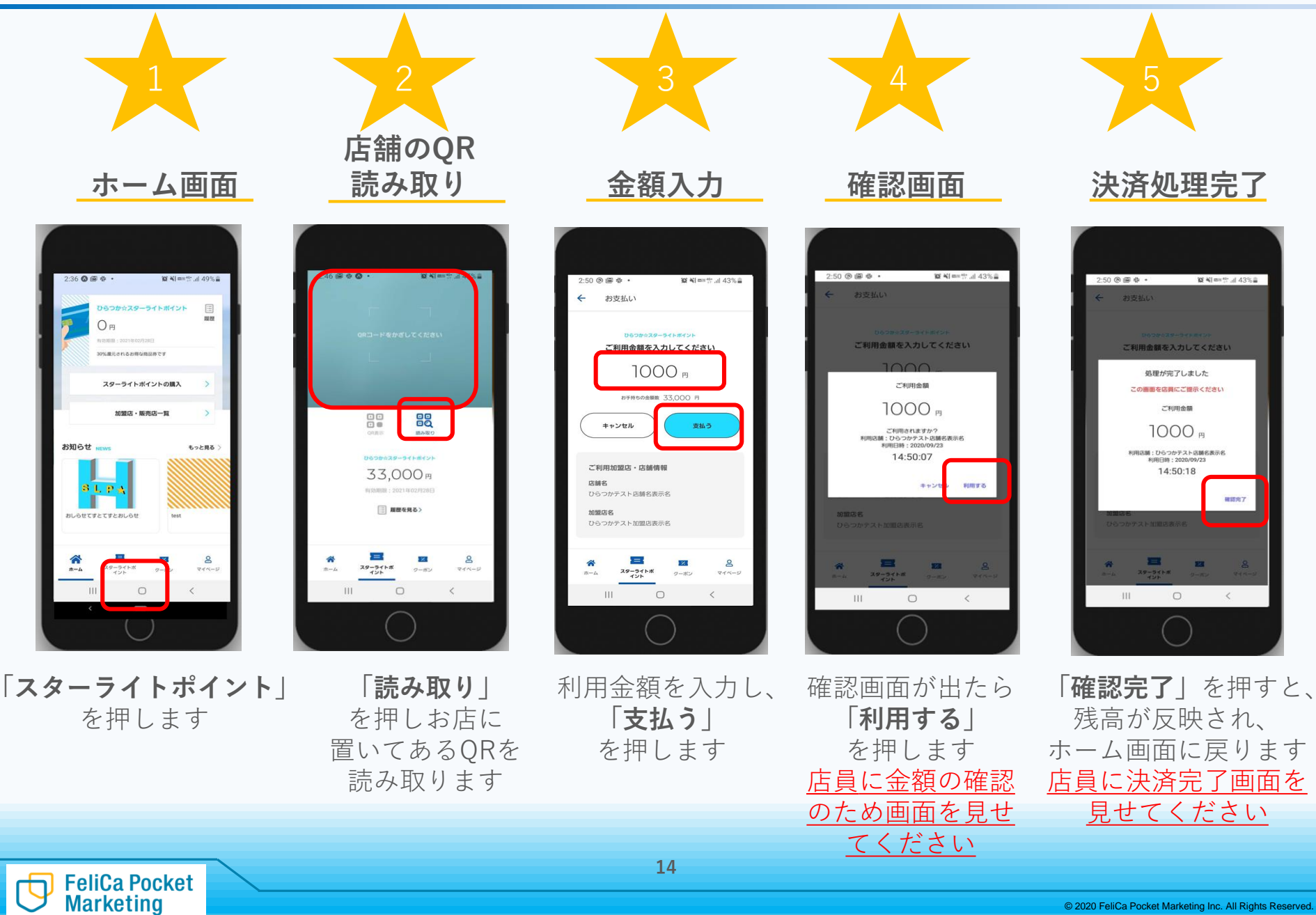

### 06 ご利用履歴を確認する

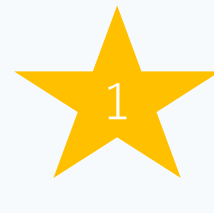

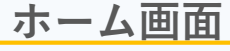

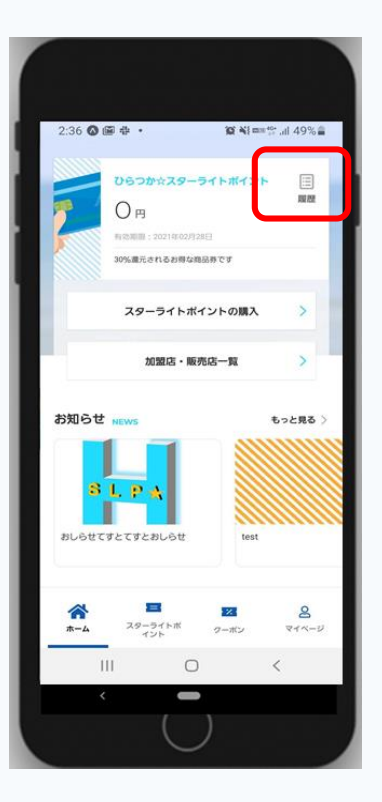

「**履歴**」を押します

FeliCa Pocket Marketing

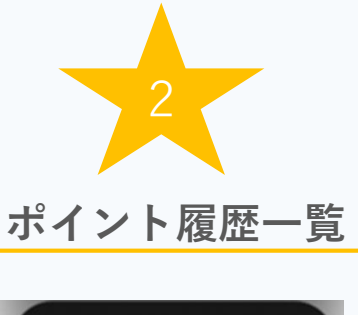

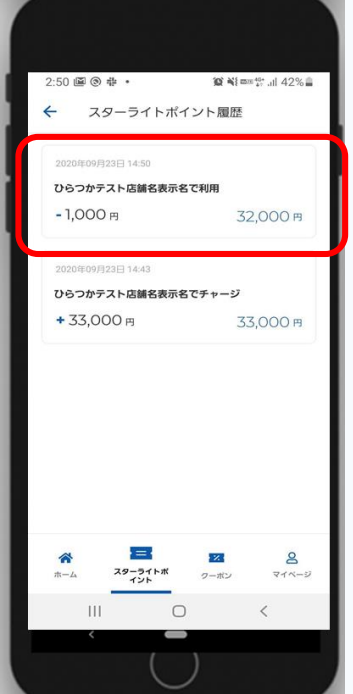

履歴の一覧が 表示されます

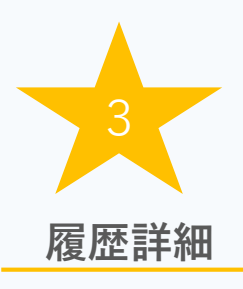

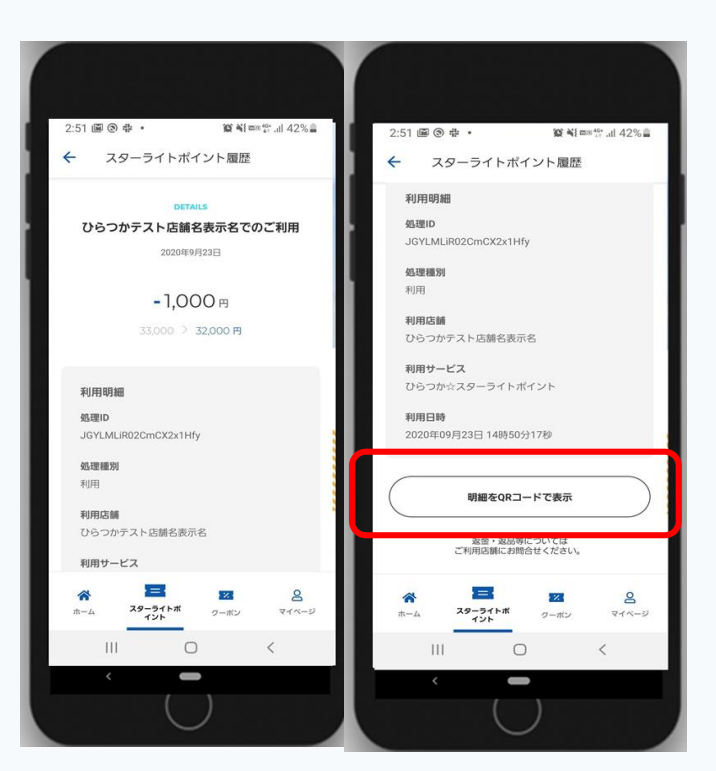

詳細が表示されます 決済のやり直しが必要な時は 「**明細をQRコードで表示**」を押し、 店員へ見せてください

### 07 クーポンを利用する

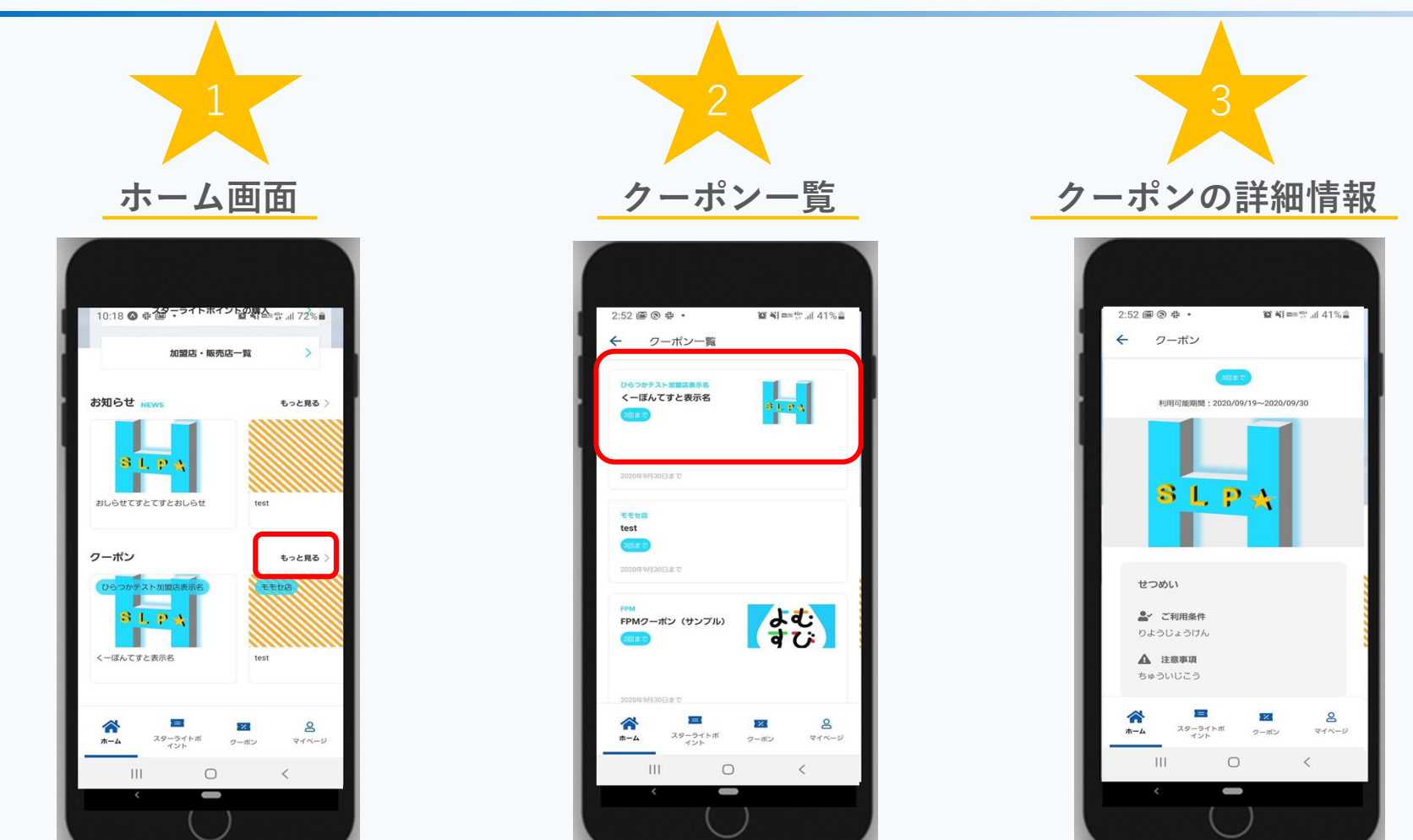

「もっと見る」を 押します

利用したいクーポンを押します

クーポン一覧が表示されるので、 クーポンの詳細が表示されます 店員に見せることで、 クーポンを利用することができます

### 08 お知らせを確認する

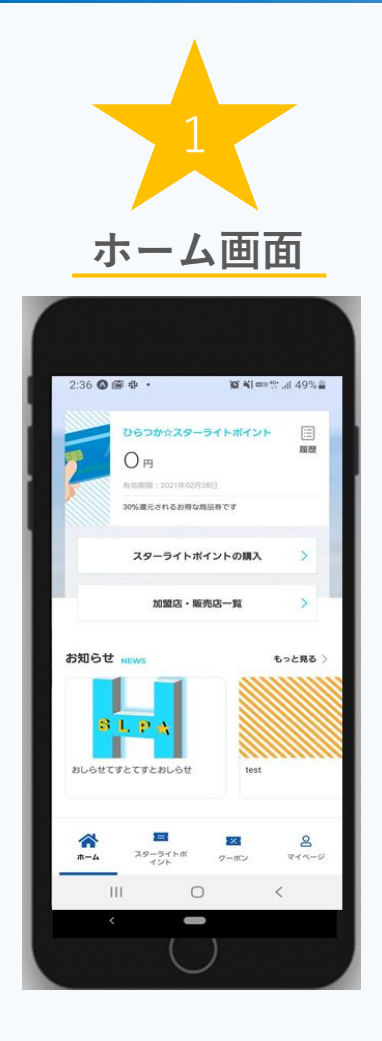

「もっと見る」を押します

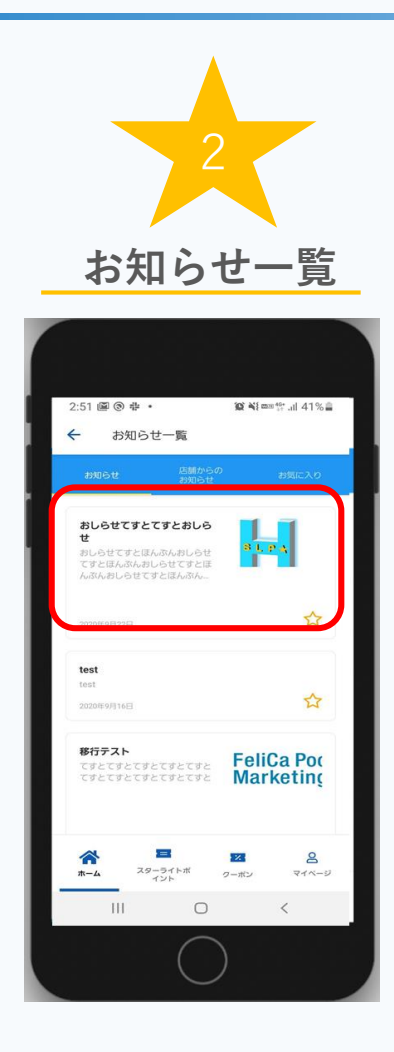

お知らせの一覧が 表示されます

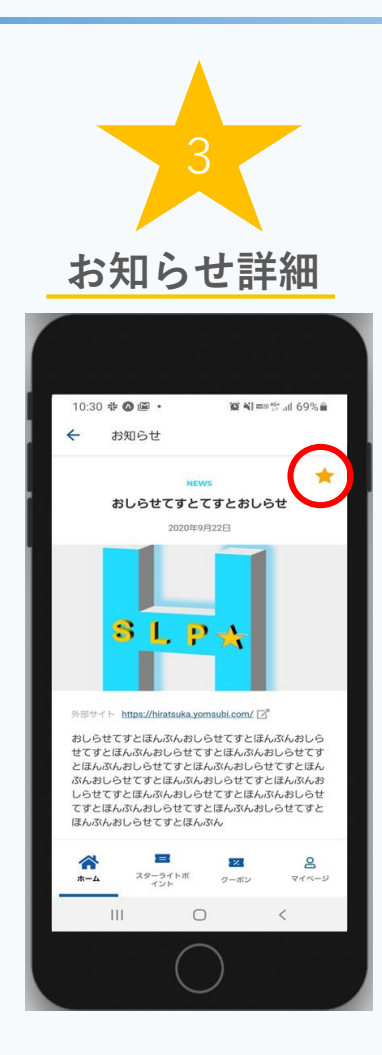

お知らせの詳細が 表示されます ★を押すとお気に入り に追加されます

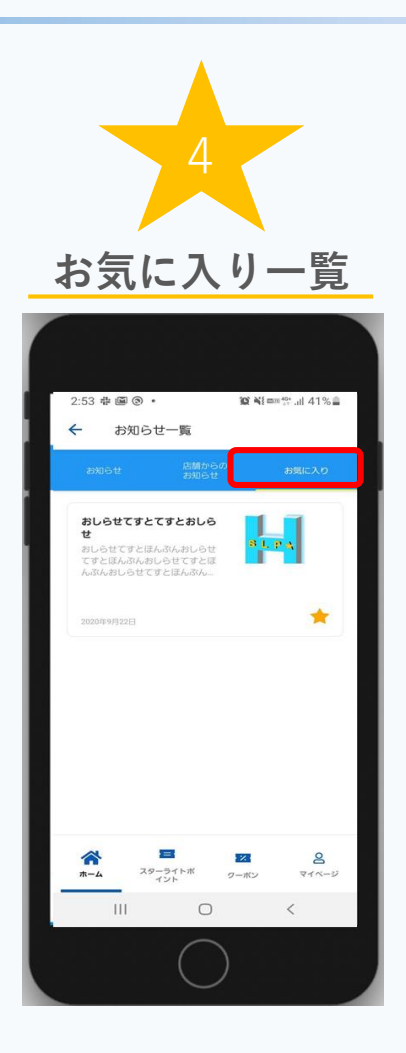

お気に入りに追加 されます

- Q スターライトポイントの有効期限はありますか?
- A 令和2年10月5日(月)~令和3年2月28日(日)までにご利用ください。
- Q スターライトポイントを購入する決済手段はどのようなものがありますか?
- A 販売店での現金購入のみとなります。
- Q スターライトポイントの払い戻しをすることはできますか?
- A 払い戻しをすることはできません。有効期限内にご利用ください。
- Q スターライトポイントを利用できる加盟店はどこがありますか?
- A webサイト又はアプリ内の取扱店舗一覧をご確認ください。 P13をご参照ください。
- Q スターライトポイントの利用履歴を確認したいです。
- A アプリでご確認できます。 P15をご参照ください。
- Q お問い合わせはどこにしたらいいでしょうか?
- A ひらつか☆スターライトポイントに関するお問い合わせ
  - ⇒ ひらつか☆スターライトポイント運営事務局(Tel:0570-033-191)

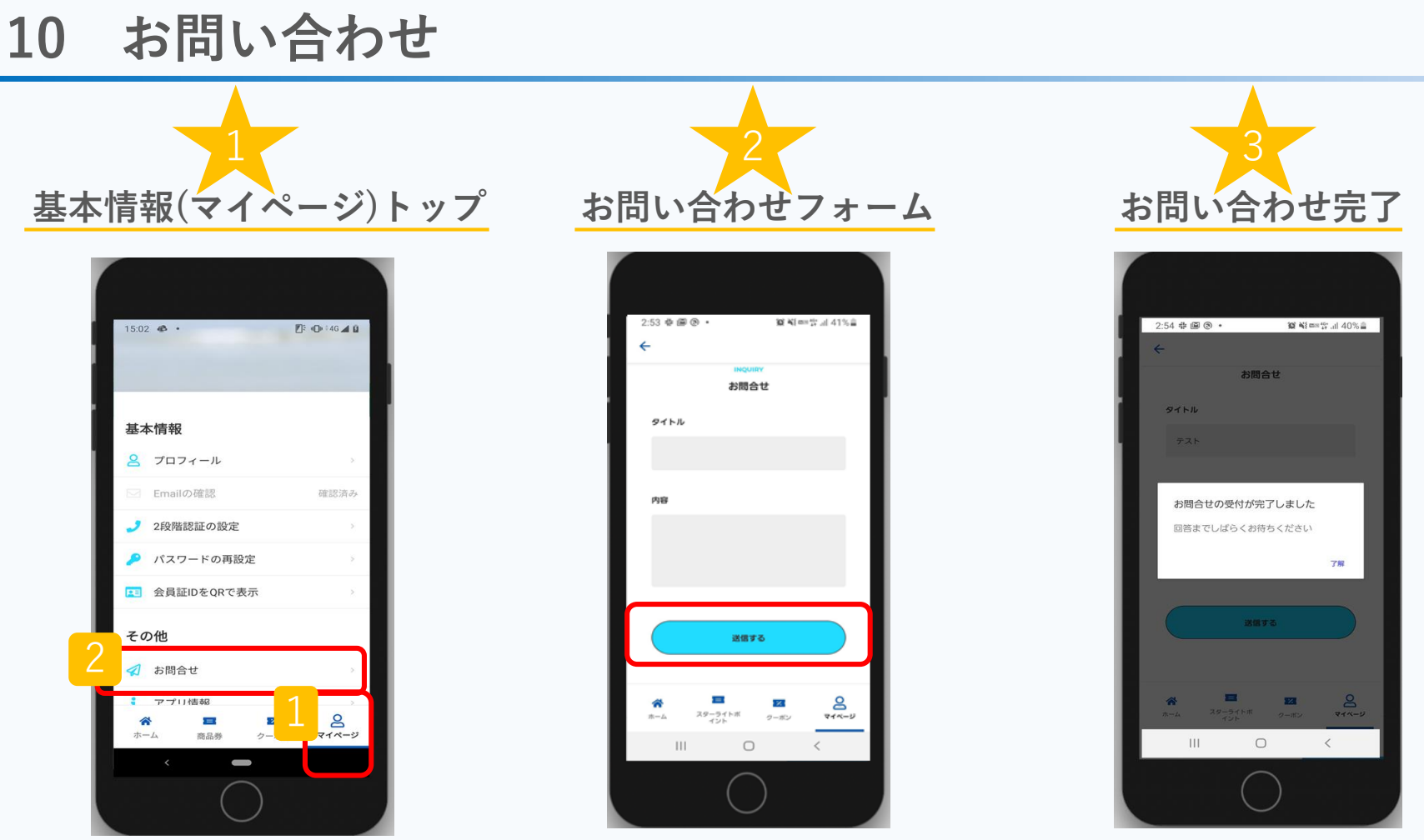

1. 「マイページボタン」を押します お問い合わせ内容入力して 2. 「お問合せ」を押します

「**送信する**」を押します

完了のメッセージが 表示されます

### コールセンターお問い合わせ:0570-033-191 (平日10:00~17:00)